| DOCUMENT PREFLIGHT CHECK LIST FOR THE ROLAND GX-24                                                                                                    |                        |
|----------------------------------------------------------------------------------------------------|------------------------|
| Has all text been converted to outlines?<br>The vinyl cutter will not cut text. It will only cut paths.<br>How: Select the text using the Selection Tool and choose Type → Create Outlines.                                                                                                    | ☐ Yes<br>☐ No<br>☐ N/A |
| Check your design in Outline Mode. Does it look like you expected?<br>Outline mode will show how the vinyl cutter will receive the design information.                                                                                                    |                        |
| $\mathbf{O}  \mathbf{O}  \mathbf{O}$                                                                                                    | ☐ Yes<br>☐ No          |
| Desired Result Wrong Correct<br>How: Choose View $\rightarrow$ Outline to view how the vinyl cutter will receive the design data. The vinyl cutter does not recognize strokes and fills.                                                                                                    |                        |
| Have you eliminated all paths that should not cut?<br>The vinyl cutter's knife will follow EVERY path. Simplify your shapes so that the only path is around the outside of the shape and any voids within the shape.                                                                                                    |                        |
| LEAU LEAU                                                                                                    | ☐ Yes<br>☐ No          |
| How: Choose View $\rightarrow$ Outline to view how the vinyl cutter will receive the design data. Most of the time you can use the Pathfinders $\rightarrow$ Unite in areas where unwanted overlap occurs. The pathfinder panel can be found by going to Window $\rightarrow$ Pathfinders.                                                                            |                        |
| Are all paths closed?<br>The knife will not follow a path that's not there.                                                                                                    |                        |
|                                                                                                    | ☐ Yes<br>☐ No          |
| Good Bad<br>How: Use the Pen Tool to close up any gaps in paths.                                                                                                    |                        |
| Have you deleted any duplicate paths?<br>Avoid duplicates of paths superimposed over each other                                                                                                    |                        |
| How: Delete any duplicate paths.                                                                                                    |                        |
| The vinyl cutter struggles with small details.                                                                                                    | ☐ Yes<br>□ No          |
| How: Delete any small details that are unnecessary and redesign any necessary small details so they are larger.                                                                                                    |                        |
| Registrations marks will help you register the vinyl as you layer one on top of another.<br>How: Create two small squares about 1 inch above the design on a new layer.                                                                                                    | □ 103<br>□ No<br>□ N/A |
| If you are creating a multicolored decal, is each color on it's own layer?<br>Although there are ways to output a multicolored decal without separating colors onto their own layers, separating the colors will                                                                                                    | ☐ Yes                  |
| make it easier to output resulting in fewer errors.<br><b>How:</b> Create a layer for each color and one for the registration marks. Use the Copy $\rightarrow$ Paste in Place command to copy artwork<br>from one layer and parts it onto another in the correct location                                                                                            | □ N/A                  |
| If you are creating a heat transfer decal (t-shirt), did you mirror the image?                                                                                                    | ☐ Yes                  |
| The heat transfer material is cut from the backside. You need to cut a mirror image of your design so it will be correct when it's pressed on the t-shirt or other material.                                                                                                    | □ No<br>□ N/A          |
| How: Select all your artwork and choose Object $\rightarrow$ Transform $\rightarrow$ Reflect. Reflect the artwork over the Vertical Axis.                                                                                                    |                        |
| Have you saved the file as an .eps (CS5 version)?<br>The computer hooked up to the vinyl cutter is running an older version of Illustrator. To avoid problems, you will need to save the<br>file as an older .eps                                                                                                    | Yes                    |
| <b>How:</b> Choose File $\rightarrow$ Save As and select Illustrator EPS as the format. Select Save. In the next window, choose Illustrator CS5 from the Version dropdown menu.                                                                                                    | ∐ No                   |
| Is the decal sized to the desired dimensions?                                                                                                    |                        |
| Decide on the size of the decal before sending it to the vinyl cutter so that no material is wasted by cutting it at the incorrect size.<br><b>How:</b> Select all the artwork and in the Transform Panel (Window $\rightarrow$ Transform ) type in the desired width and height. Make sure the constrain button is pressed so the artwork is resized proportionally. | ∐ Yes<br>□ No          |
| If you answered "No" to any of the questions, you are not ready to output the file.                                                                                                    |                        |
| Make necessary adjustments and re-evaluate the document.                                                                                                    |                        |